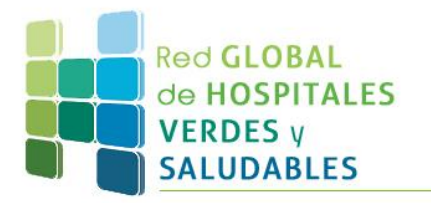

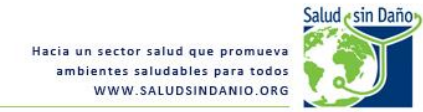

## ¿Cómo unirse al seminario web?

1. En el recuadro que aparece a la derecha de su monitor, ingrese su nombre completo y la dirección de correo electrónico con la que se registró. Luego, presione "Entrar".

| Health Care<br>Without Harm                                                                                                |                                                                                       |                                                                                                    |                                                                                  |  |  |  |
|----------------------------------------------------------------------------------------------------|---------------------------------------------------------------------------------------|----------------------------------------------------------------------------------------------------|----------------------------------------------------------------------------------|--|--|--|
| Inicio Meeting Center                                                                                                    | Event Center Training Center Mi WebEx                                                 |                                                                                                    | Conectar                                                                         |  |  |  |
| <ul> <li>✓ Asistir a una sesión</li> <li>Sesiones en directo</li> <li>Sesiones grabadas</li> </ul>                         | Información de la sesión: prue                                                        | bba 2<br>Iniciado                                                                                                    | Escañol Istnoamericano - Hora de Buence Aires<br>Entrar a la sesión ahora        |  |  |  |
| <ul> <li>Organizar una sesión</li> <li>Configuración</li> </ul>                                                            | Fecha de sesión:<br>Hora de inicio:<br>Duración:<br>Presentadores:                    | martes, 7 de octubre de 2014<br>11:00 am, Hora del este de Sudamérica (Buenos Aires, GMT-03:00)<br>1 hora<br>Alejandra Livschitz | Para entrar a esta sesión de capacitación, proporcione la siguiente información. |  |  |  |
| Gestor de capacitación<br>Preferencias<br>IN Soporte                                                                       | Descripción:<br>Agenda:<br>Número de sesión:<br>Contraseña:                           | 646 033 763<br>1234                                                                                                    | Dirección de<br>correo electrónico:<br>Contraseña de sesión:                     |  |  |  |
|                                                                                                    | Audioconferencia:                                                                     | Utilizar solamente VolP                                                                                                    | Entrar                                                                           |  |  |  |
|                                                                                                    | Nombre del organizador:<br>Correo electrónico del organizador:<br>Material del curso: | Alejandra Livschitz<br>alejandra@hcwh.org<br>(Ninguno)                                                                           |                                                                                  |  |  |  |
|                                                                                                    | Prueba                                                                                |                                                                                                    |                                                                                  |  |  |  |
|                                                                                                    | (Ninguno)                                                                             |                                                                                                    |                                                                                  |  |  |  |
| Al entrar en esta sesión, acepta las <u>Condiciones del servicio</u> y la <u>Declaración de privacidad</u> de Cisco WebEx: |                                                                                       |                                                                                                    |                                                                                  |  |  |  |

Si usted recibe el mensaje "Java is not working", <u>haga click aquí</u> para solucionar el problema y continuar con el inicio de sesión.

Si no, continúe leyendo el punto 3.

| Firefox * MPrueba   WebEx Meetings   WebEinsrio × 🕒 WebEx Client Entry × +                                                                                                    | - 6 <b>- 1</b>                      |
|----------------------------------------------------------------------------------------------------|-------------------------------------|
| 🔶 🔌 🗣 🛞 https://skoll.webex.com/mc08061/meetingcenter/newdocshow/newdocshow/newedo?show/rame.do?siteurl=skoll8:docshowprocess=%2Fwebcomponents%2Fnewdocshow/. 🏫 🛡 😋 🔩 - Google                                                                                                    | ۶ 🎓                                 |
| - De Internet Explorer                                                                                                    | Marcadores                          |
| Java is not working.<br>To have the best experience joining meetings, Java must be installed on your computer and enabled in your browser and the Java Control Panel.<br>Install and enable Java, restart your browser if needed, and then join the meeting again.                                                                                                    | E                                   |
| Having problems? Install the meeting application and join again.<br>Don't want to install software? Run a temporary application to join this meeting immediately.                                                                                                    |                                     |
| <pre>example a second a second</pre> | •                                   |
| 🔞 🥝 🗒 🔍 🔮 🖪 🛷 🚥                                                                                                    | - ➡ 🛱 🛋 ♦) 02:54 p.m.<br>21/03/2013 |

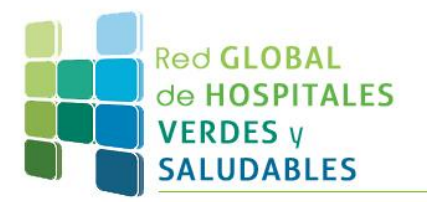

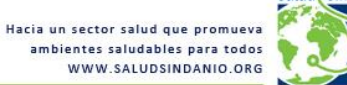

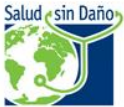

2. Espere unos segundos mientras la aplicación lo redirige hacia la plataforma:

| Education Programs/Partnerships - 0200 +                                                        |                                                                                                    |               |          |      |
|-------------------------------------------------------------------------------------------------|----------------------------------------------------------------------------------------------------|---------------|----------|------|
| + + + + + https://hcwh.webex.com/mw03071/mywebex/default.do?service=78                          | xsiteurl=hcwh-sp&rmain_url=%2Ftc05061%2Ftrainingcenter%2Fdefault.do%3Fsiteurl%3 🏠 ⊽ 🗙 🛛 🔀 ▼ Goog/e                 | Q             | ÷        | A    |
| 📙 Menú Marcadores 🦳 Aula IPAP: Entrar al sitio 💶 Informe especial: El ca 🔇 La Defe              | nsoría otorga b 🚹 "El problema de la bas 📴 Concurso de cortos au 😰 Distinguen a periodist 💶 Encuentro en el Estudi |               |          | »    |
| Share Browser WebEx*                                                                            |                                                                                                    |               |          |      |
| Health care<br>Without Harm<br>Biewenido Meeting Center Event Center Training Center @ Mi WebEx |                                                                                                    | Conexión de : | organiza | ador |
|                                                                                                 |                                                                                                    |               |          | *    |
| ▼ Asistir a una sesión                                                                          |                                                                                                    |               |          |      |
| Sesiones en directo                                                                             | Webex                                                                                                    |               |          |      |
| Sesiones grabadas                                                                               |                                                                                                    |               |          |      |
| Sesiones no listadas                                                                            | Conectando                                                                                                    |               |          |      |
| Organizar una<br>sesión                                                                         | Cancelar                                                                                                    |               |          |      |
| ▼ Instalar                                                                                      |                                                                                                    |               |          | E    |
| Gestor de<br>capacitación                                                                       |                                                                                                    |               |          |      |
| Preferencias                                                                                    |                                                                                                    |               |          |      |
| > Soporte                                                                                       |                                                                                                    |               |          |      |
|                                                                                                 |                                                                                                    |               |          |      |
|                                                                                                 |                                                                                                    |               |          |      |
|                                                                                                 |                                                                                                    |               |          |      |
|                                                                                                 |                                                                                                    |               |          |      |
|                                                                                                 |                                                                                                    |               |          |      |
|                                                                                                 |                                                                                                    |               |          |      |
| Transfiriendo datos desde www.webex.com                                                         |                                                                                                    |               |          | -    |
|                                                                                                 |                                                                                                    |               |          |      |

3. Luego, el sistema le preguntará si desea participar de la conferencia de voz integrada. Elija "Sí" para habilitar sus auriculares o parlantes y comenzar a escuchar el audio del seminario web.

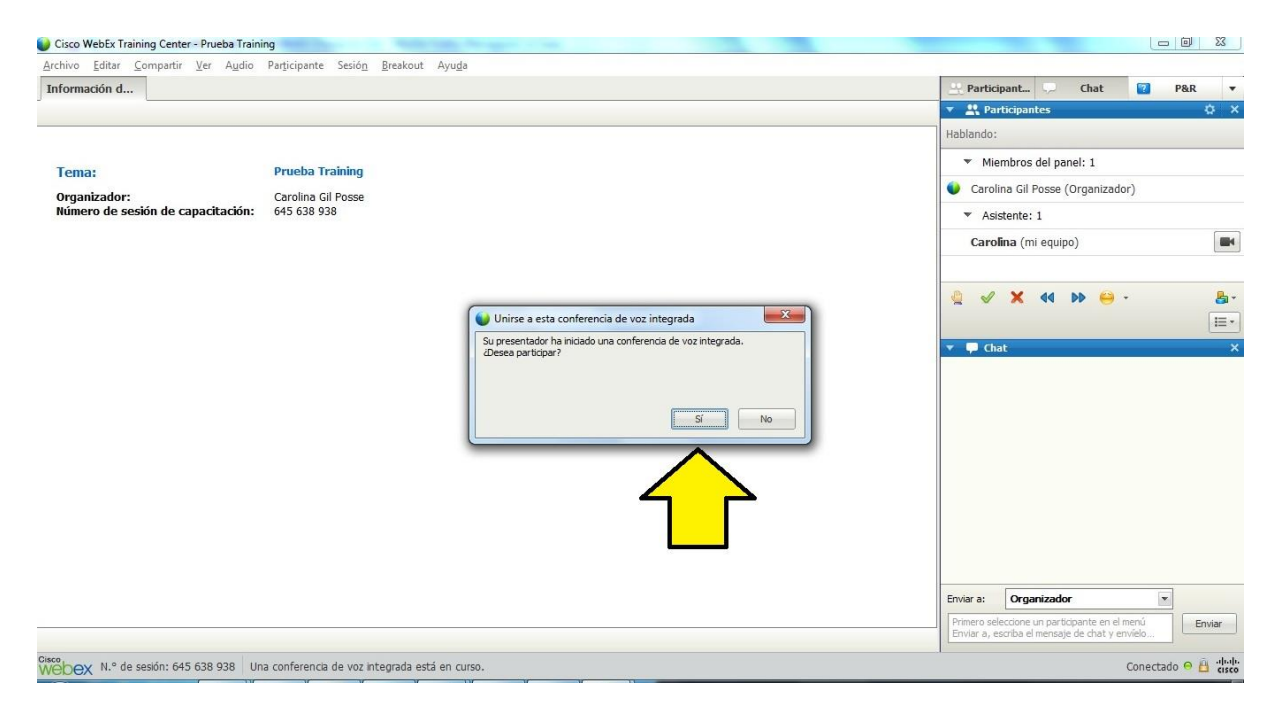

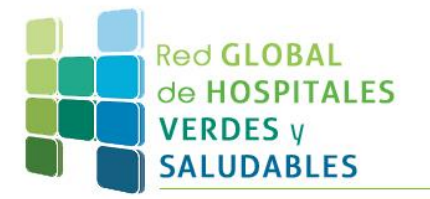

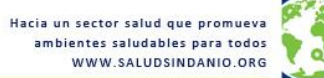

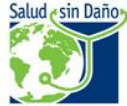

4. A continuación, usted habrá ingresado a la plataforma en la que se desarrollará el seminario web. Luego de las exposiciones, podrá hacer sus preguntas a través de la ventana de chat ubicada en el sector inferior derecho. El moderador tomará nota de todas las consultas, que serán respondidas luego de las disertaciones, en el espacio reservado para preguntas.

| Cisco WebEx Meeting Center - Prueba   WebEx Meetings   Webinario                                                 |                           |                                                                                                    |
|----------------------------------------------------------------------------------------------------|---------------------------|----------------------------------------------------------------------------------------------------|
| : Edit Share View Audio Participant Meeting Help                                                                 | 👻 Mara Minishawad 🛛 🕕     | anticipants Chat R Hotes                                                                            |
| Quick Start Meeting Into                                                                                         |                           | Participants                                                                                        |
|                                                                                                    | Speal                     | king: Alejandra Livschitz (Host), Caro                                                              |
| Alejandra Livschitz's meeting                                                                                    | Record                    | O Caro (me)                                                                                         |
| Topic: Prueba   WebEx Meetings   Webinario                                                                       |                           | Aleiandra Livschitz (Host)                                                                          |
|                                                                                                    |                           | Q <sup>×</sup> maria                                                                                |
|                                                                                                    |                           | -                                                                                                   |
| Audio Conterence Invite & Remind                                                                                 |                           |                                                                                                    |
| (connected)                                                                                                    |                           |                                                                                                    |
| Share My Desktop                                                                                                 | rom hole                  | aise Hand Audo III<br>Chat<br>Alejandra Livschitz to Everyone:                                      |
|                                                                                                    | C Leave Meeting Selection | alcjand (Host & Presenter)           t a participant in the Send to menu first, type           send |
| SDEX   Recording Meeting number: 920 614 443 You are participating in this audio conference using your computer. |                           | 🖞 Speak now 🎹 Connected 🛛 🔒 🖞                                                                       |
|                                                                                                    |                           | ES . 📭 🛱 📣 03:10 p.m.                                                                               |

Recuerde que el seminario web será grabado. Unos días más tarde, les enviaremos por email el link para acceder a la grabación, junto con el certificado de asistencia digital para quienes hayan asistido al seminario web completo.

Ante cualquier duda, puede escribirnos a <u>info@saludsindano.org</u> ¡Muchas gracias! El equipo de Salud sin Daño